# Grower360 Grain - SKY Admin

Last Modified on 08/04/2025 10:19 am CDT

Manage Grain reports and Cash Bid setup at SKY Admin / Grower360 / Operations.

To see a video of Grower360 Setup in SKY Admin, see here.

#### **Decimal Accuracy**

Select the **Pencil** icon on *Display Bid Prices* under *Display Settings* to choose the decimal accuracy of bid prices displayed in Grower360. The decimal accuracy for bid prices displayed in Grower360 can be set to two, three, or four decimal places. If a decimal accuracy is not selected, Cash Bid prices default to display four decimals.

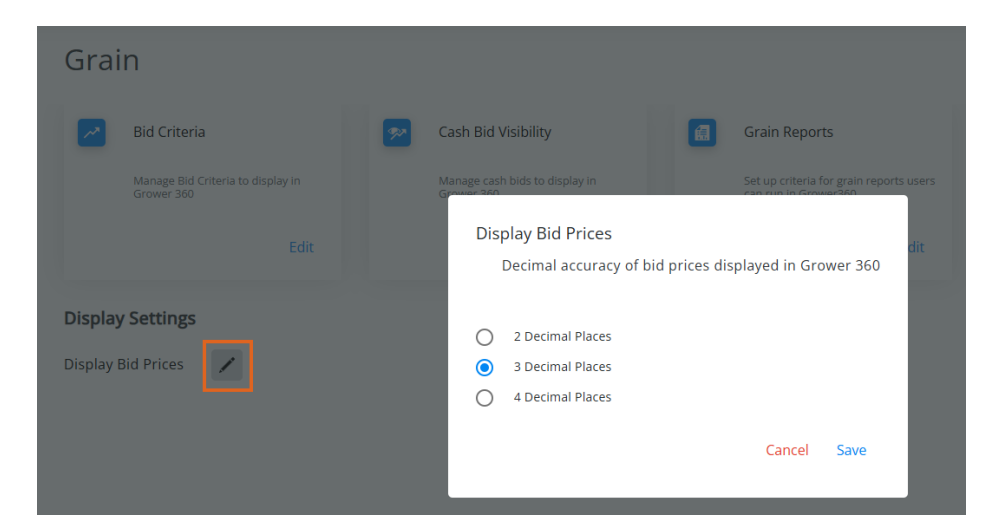

## **Bid Criteria**

Selecting Edit on the Bid Criteria card displays the Bid Criteria page.

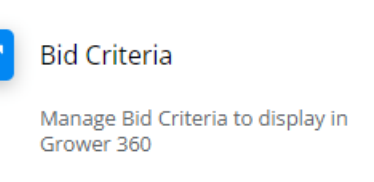

#### EDIT

Here, the option can be unchecked for any bid criteria that is for internal use only. This prevents the information from displaying for customers in Grower360.

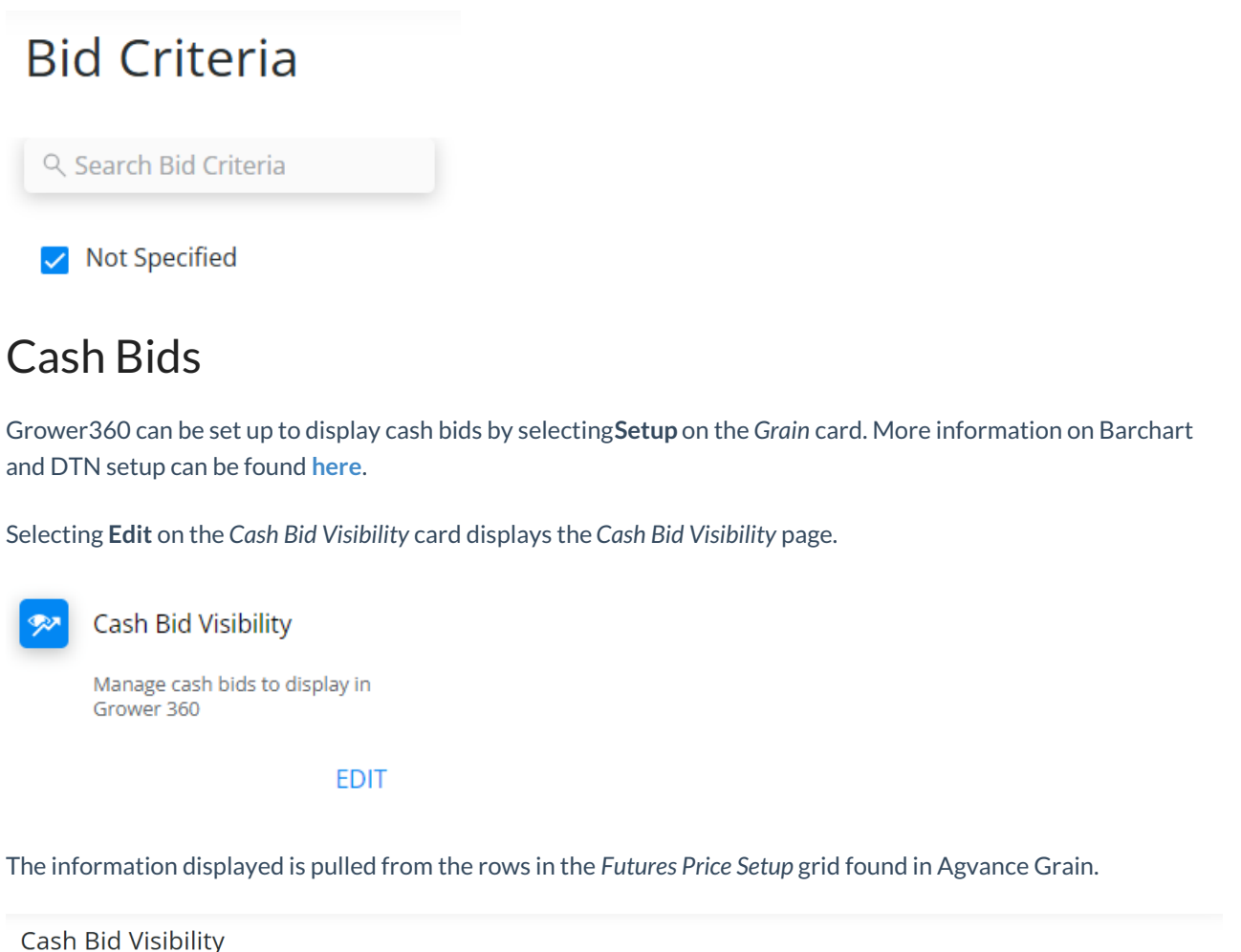

- The individual pricing rows can be toggled on or off to choose which prices to advertise.
- Each row must have a *Delivery Period Start* and *End* date as well as a *Commodity Symbol* for the pricing elements to display in Grower360.

### **Grain Reports**

Select Edit on the Grain Reports card to set up criteria for Grain reports run in Grower360.

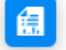

Grain Reports

Set up criteria for grain reports users can run in Grower360

The Delivered Grain, Assembly Sheets with Scale Tickets, and/or Grain Bank Statement toggles on to allow Grower360 users to run and print their own respective reports.

| Grain Reports<br>Set access and criteria for reports in Grower360 |                                               |
|-------------------------------------------------------------------|-----------------------------------------------|
| C Delivered Grain Report                                          |                                               |
| Assembly Sheets with Scale Tickets                                |                                               |
| Grain Bank Statement                                              |                                               |
| Agvance Forms:                                                    |                                               |
| Form 3                                                            |                                               |
| O Form 4                                                          |                                               |
| Report Criteria:                                                  |                                               |
| ✓ Print Settlement                                                | Show Drying Charge as Premium/Discount Values |
| Print Bin Reference                                               | Remaining Units Only                          |
| Print Scale Ticket Comments                                       | Suppress Reversed Settlement Info             |
| Print Freight Vendor and Rate                                     | Sunnress Reversed Scale Ticket Info           |

When any of these options are turned on, a **Create Report** option is available in the upper right-hand corner of the *Grain* menu in Grower360. For more information on this, see the Grower360 Grain document here.

Note: The Grain Bank Statement report is only available for STLM Grain companies.